## HANDBUCH

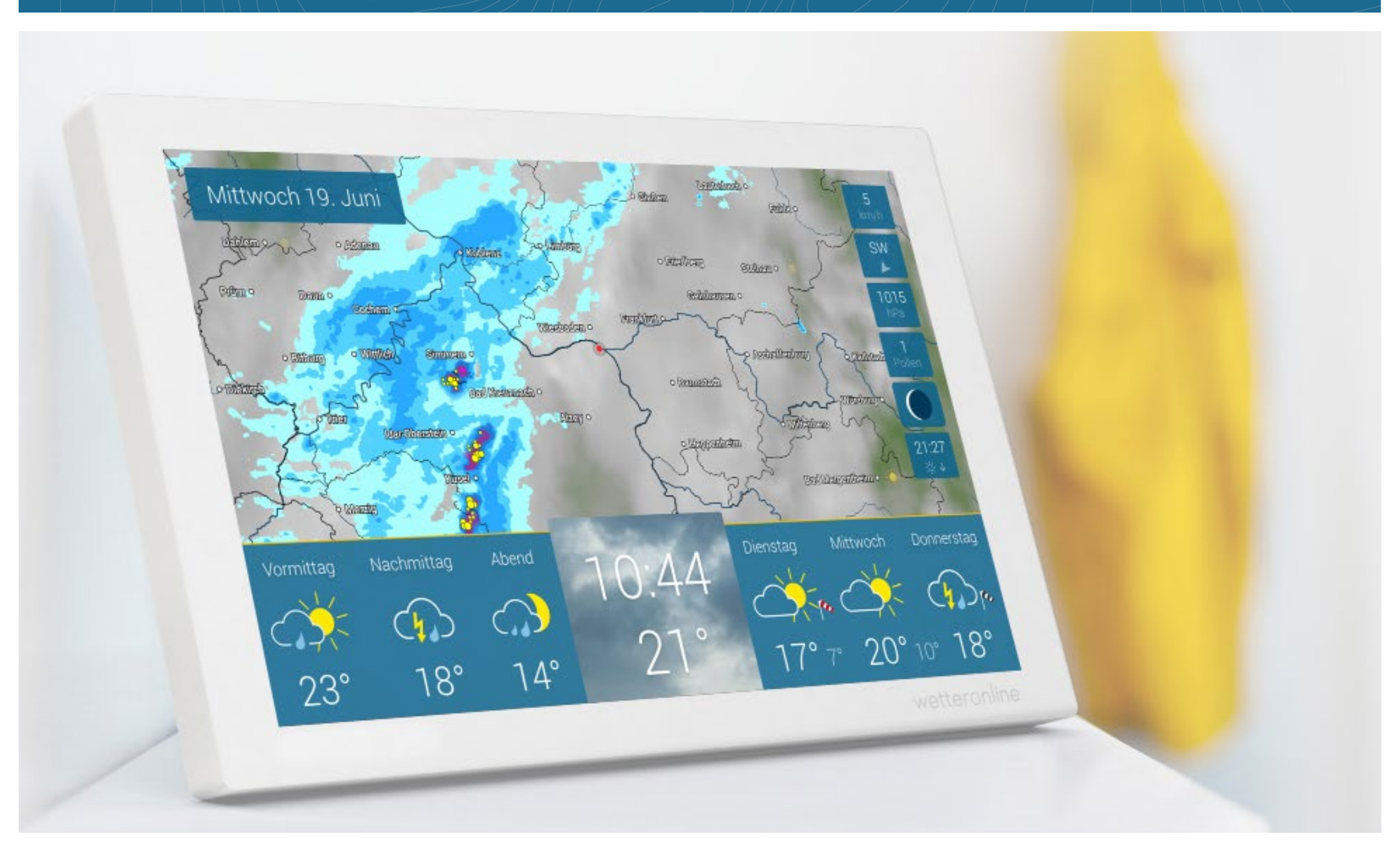

### Inhalt

| Inbetriebnahme – Sofort startklar                     | 3    |
|-------------------------------------------------------|------|
| Bildschirm – Wo ist was?                              |      |
| WetterRadar                                           | 4    |
| Wetter im Tagesverlauf,<br>Temperatur und WetterTrend | 5 -7 |
| UnwetterWarnung                                       | 8    |
| Einstellungen                                         |      |
| Helligkeitsregler & weitere Einstellungen             | 9    |
| Bildschirmzeiten festlegen                            | 10   |
| Weitere Wetterdaten                                   | 11   |
| Mein Ort                                              | 12   |
| Infos                                                 | 13   |
| WLAN                                                  | 14   |
| System                                                | 15   |
| Standby                                               | 16   |
| Technik                                               | 17   |
| Hinweise & Kontakt                                    | 18   |

### SOFORT STARTKLAR

So nehmen Sie wetteronline home in Betrieb.

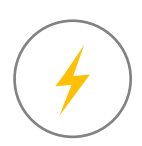

1. Schließen Sie das Gerät an den Strom an.

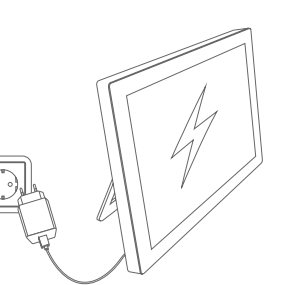

2. Stellen Sie eine WLAN-Verbindung her.

3. Automatische Standortermittlung: Das Wetter für Ihren Standort wird angezeigt

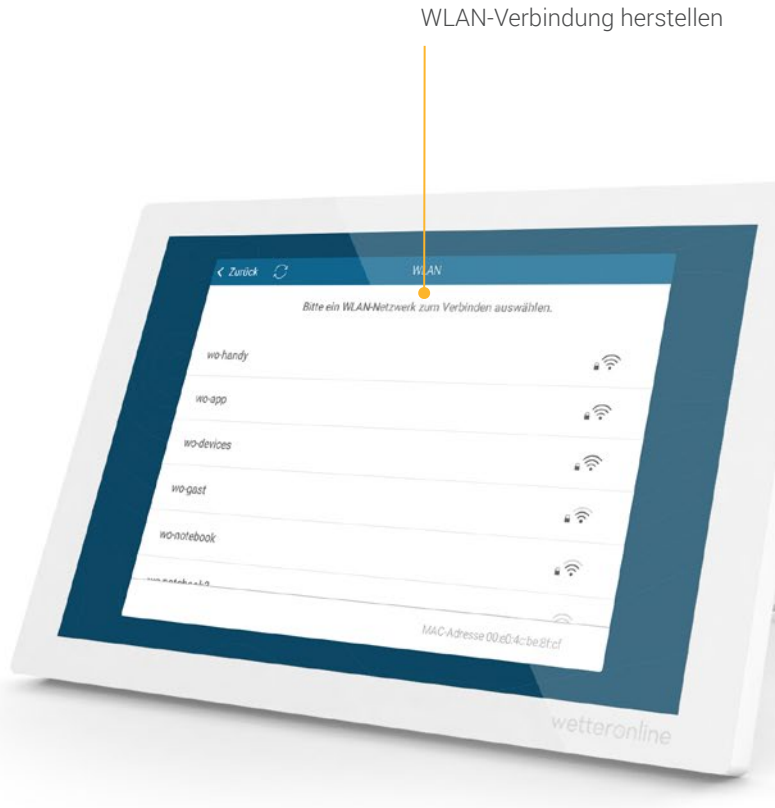

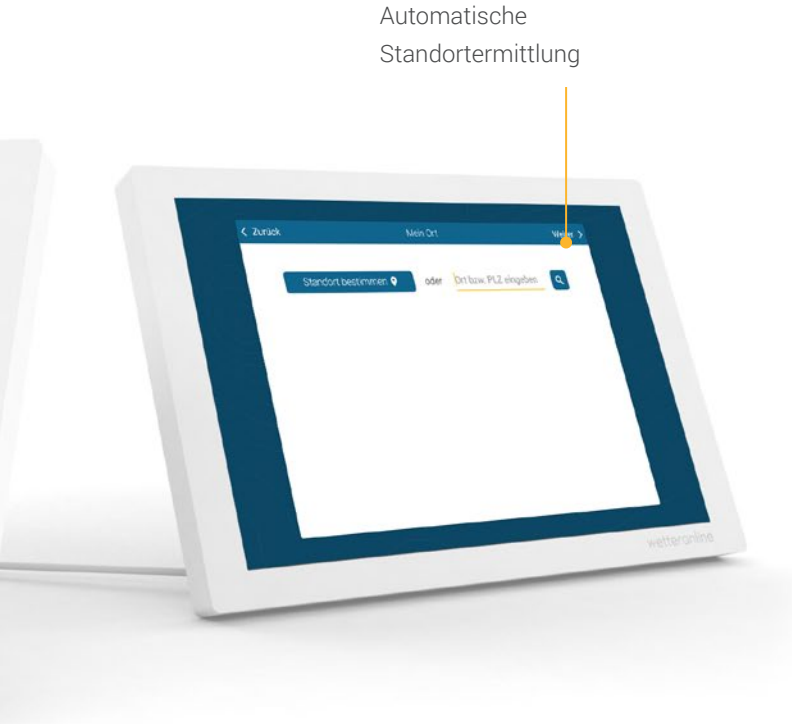

### WO IST WAS?

4

### WetterRadar – Live für die aktuelle Stunde

Der obere Bildschirmbereich zeigt das WetterRadar für Ihren Standort.

Durch Antippen der Karte starten Sie einen Film, der die Wetterentwicklung der nächsten 90 Minuten zeigt. Durch nochmaliges Antippen stoppen Sie den Film, durch gedrückt halten pausieren Sie den Film.

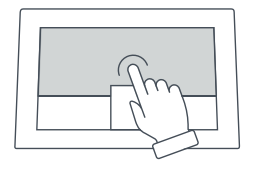

Das WetterRadar wird automatisch mindestens alle 5 Minuten aktualisiert.

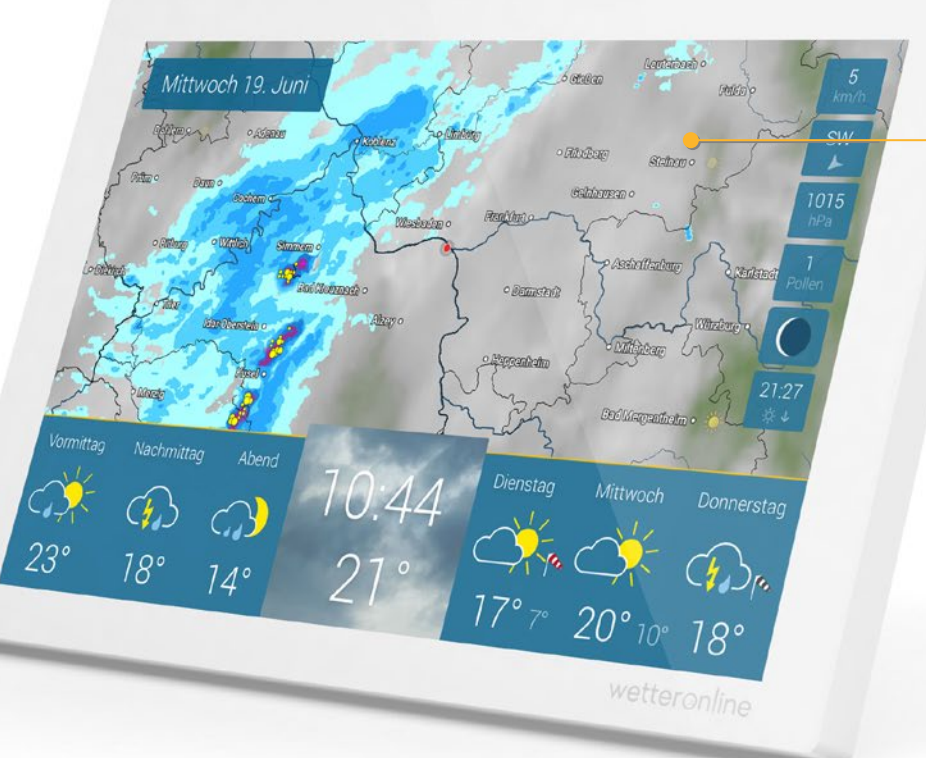

#### WetterRadar

Die WetterRadar-Karte zeigt Sonne, Wolken, Niederschlag und Blitze.

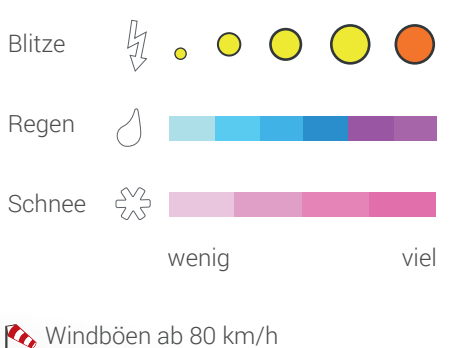

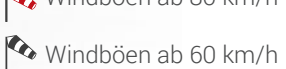

### WO IST WAS?

### Wetter im Tagesverlauf, aktuelle Temperatur und WetterTrend

Der untere Bildschirmbereich zeigt links das Wetter im Tagesverlauf und rechts den WetterTrend der kommenden Tage. In der Mitte werden die Uhrzeit und die aktuelle Temperatur angezeigt. Aktuelle Temperatur und Uhrzeit Die Uhrzeit und die aktuelle Temperatur werden in großer Schrift im Zentrum der Vorhersageleiste angezeigt.

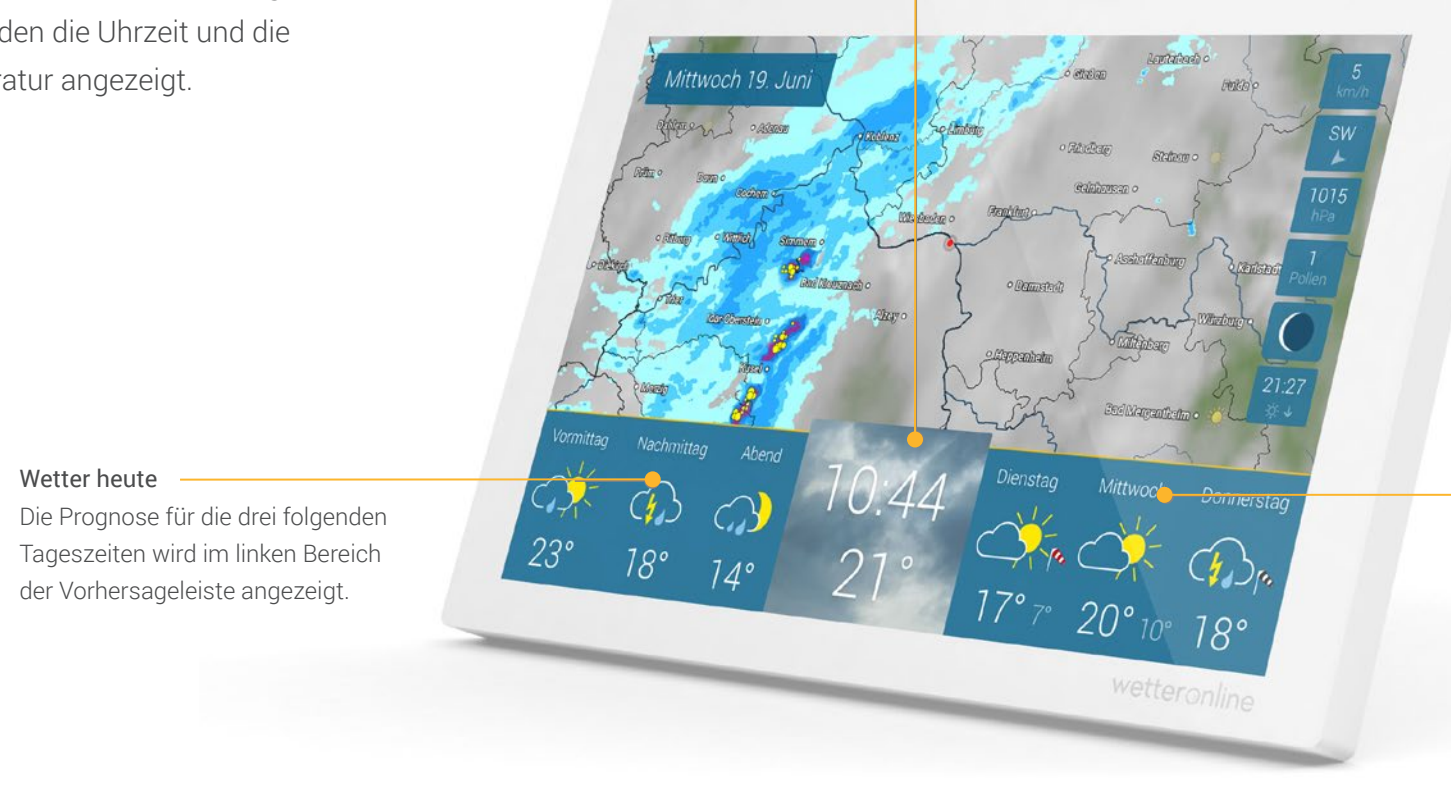

#### WetterTrend

Im rechten Bereich der Vorhersageleiste wird das Wetter der kommenden drei Tage jeweils durch ein Prognosesymbol dargestellt. Darunter werden die erwarteten Tageshöchstwerte angezeigt. Dazwischen stehen die nächtlichen Tiefstwerte.

### WO IST WAS?

#### DetailWetter

#### Tageswetter

Bei Klick auf einen Tag erscheint das Wetter der Tagesabschnitte sowie Sonnenscheidauer und Regenwahrscheinlichkeit.

#### Stundenwetter

Tippen Sie auf einen Tagesabschnitt, um das Wetter mit Temperatur und Wind im Stundentakt zu sehen.

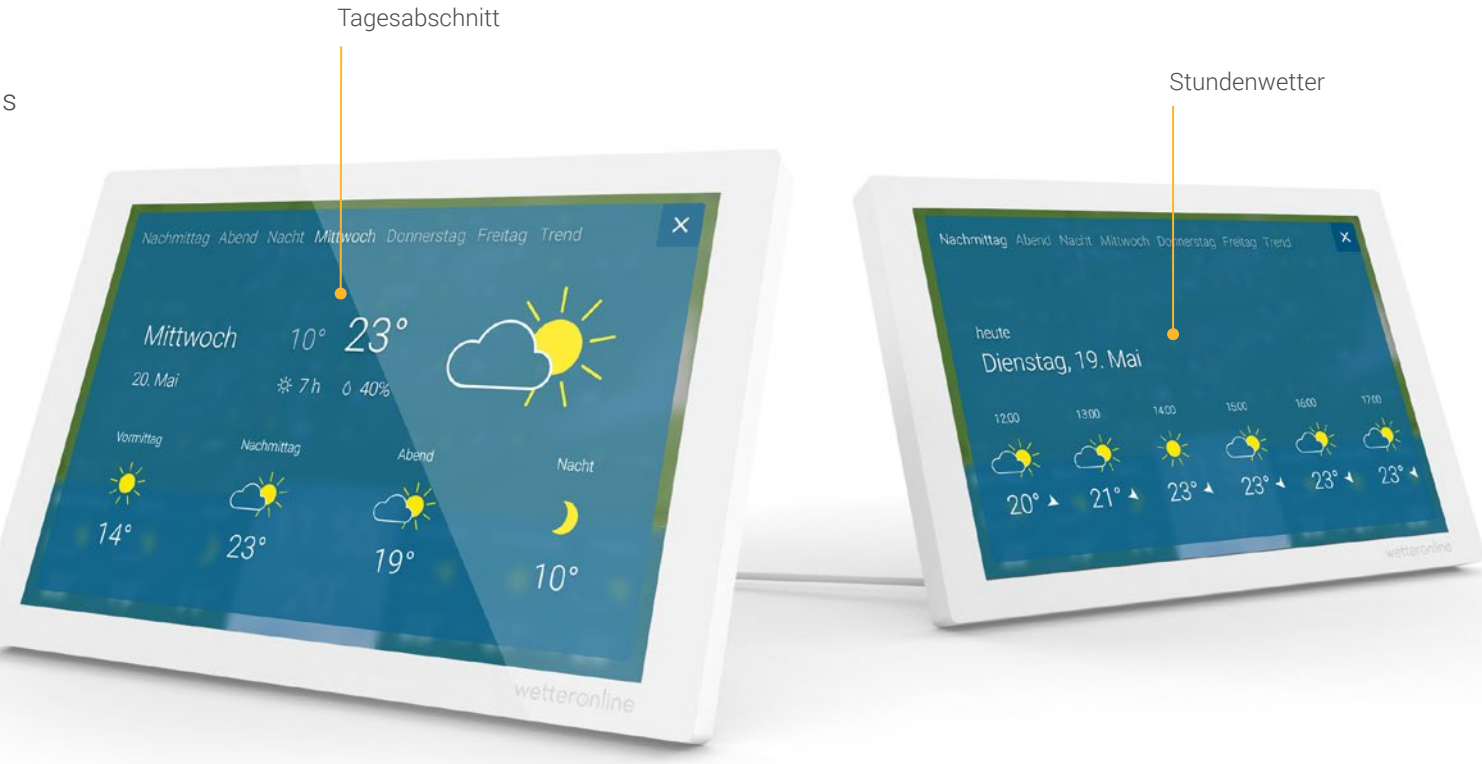

## WO IST WAS?

### Trend

Bei Klick auf den Trend im Stunden- oder Tageswetter sehen Sie Wetter- und Temperaturverlauf der nächsten 14 Tage.

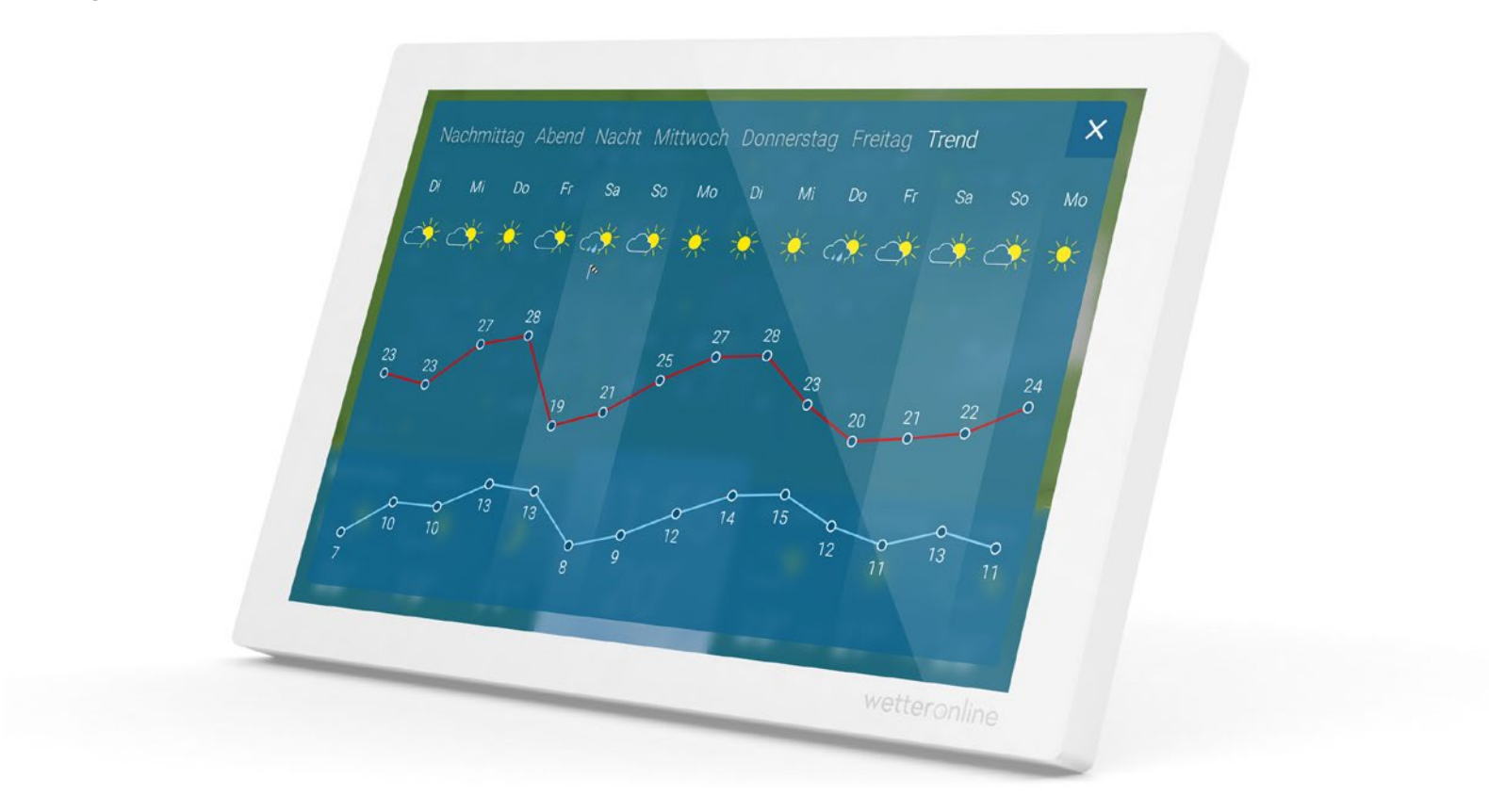

UnwetterWarnung vor Gewitter, Sturm, Glätte und Regen

Im linken oberen Bildschirmbereich wird bei drohenden Unwettern statt der Datumsanzeige eine UnwetterWarnung eingeblendet.

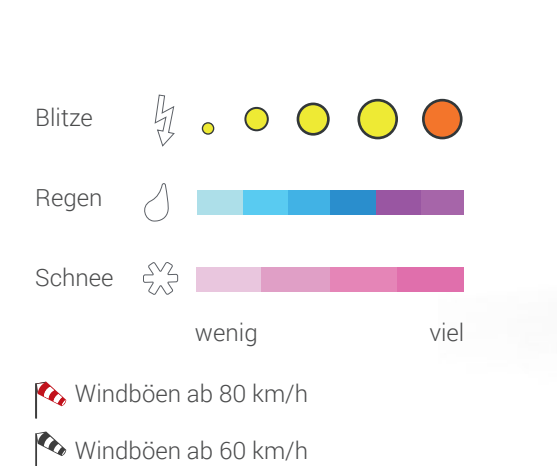

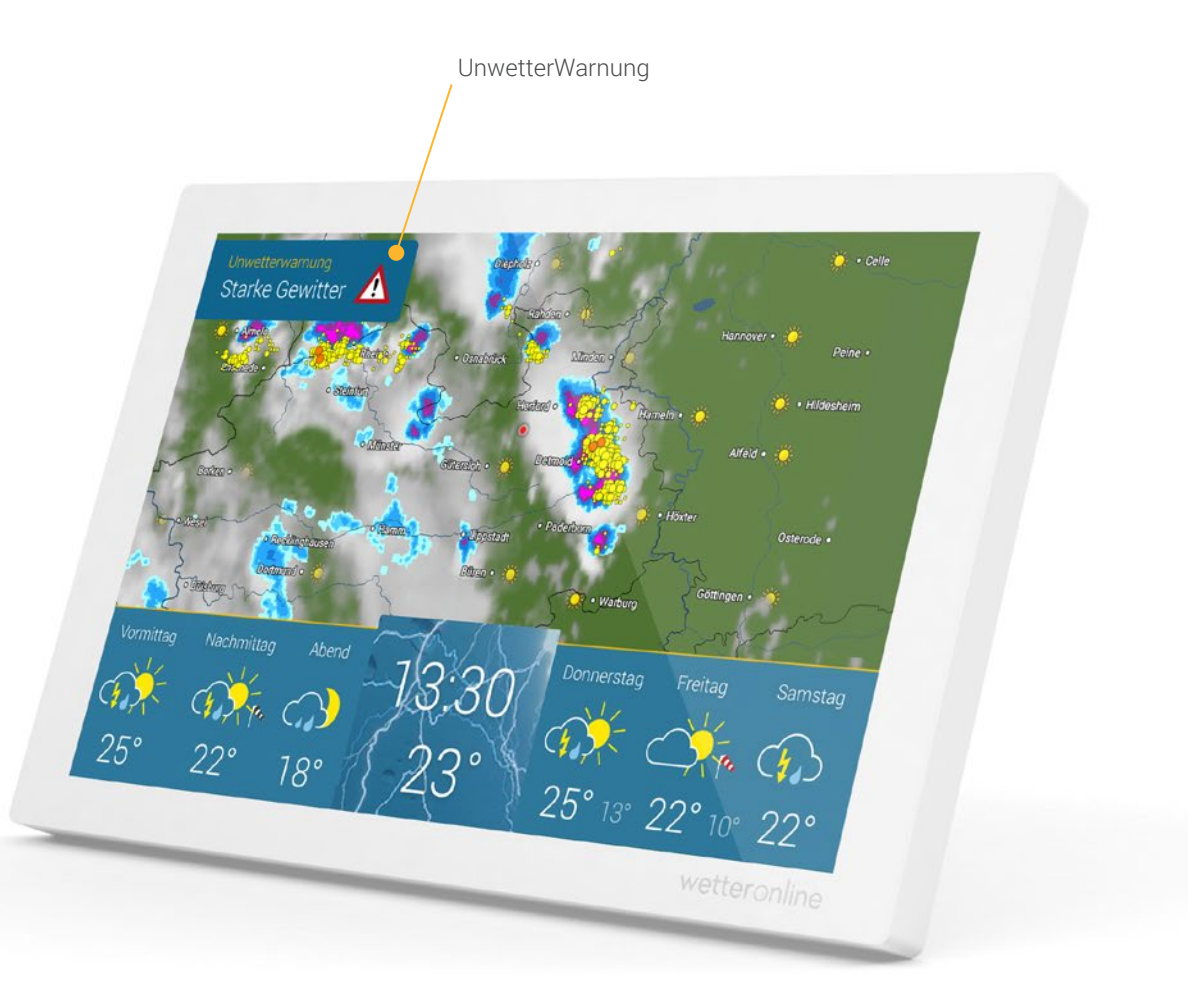

### WO IST WAS?

## EINSTELLUNGEN

#### Helligkeitsregler & weitere Einstellungen

Wenn Sie auf die Mitte der Vorhersageleiste tippen, erscheint unten links der Helligkeitsregler und unten rechts gelangen Sie zu den weiteren Einstellungen.

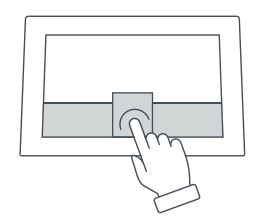

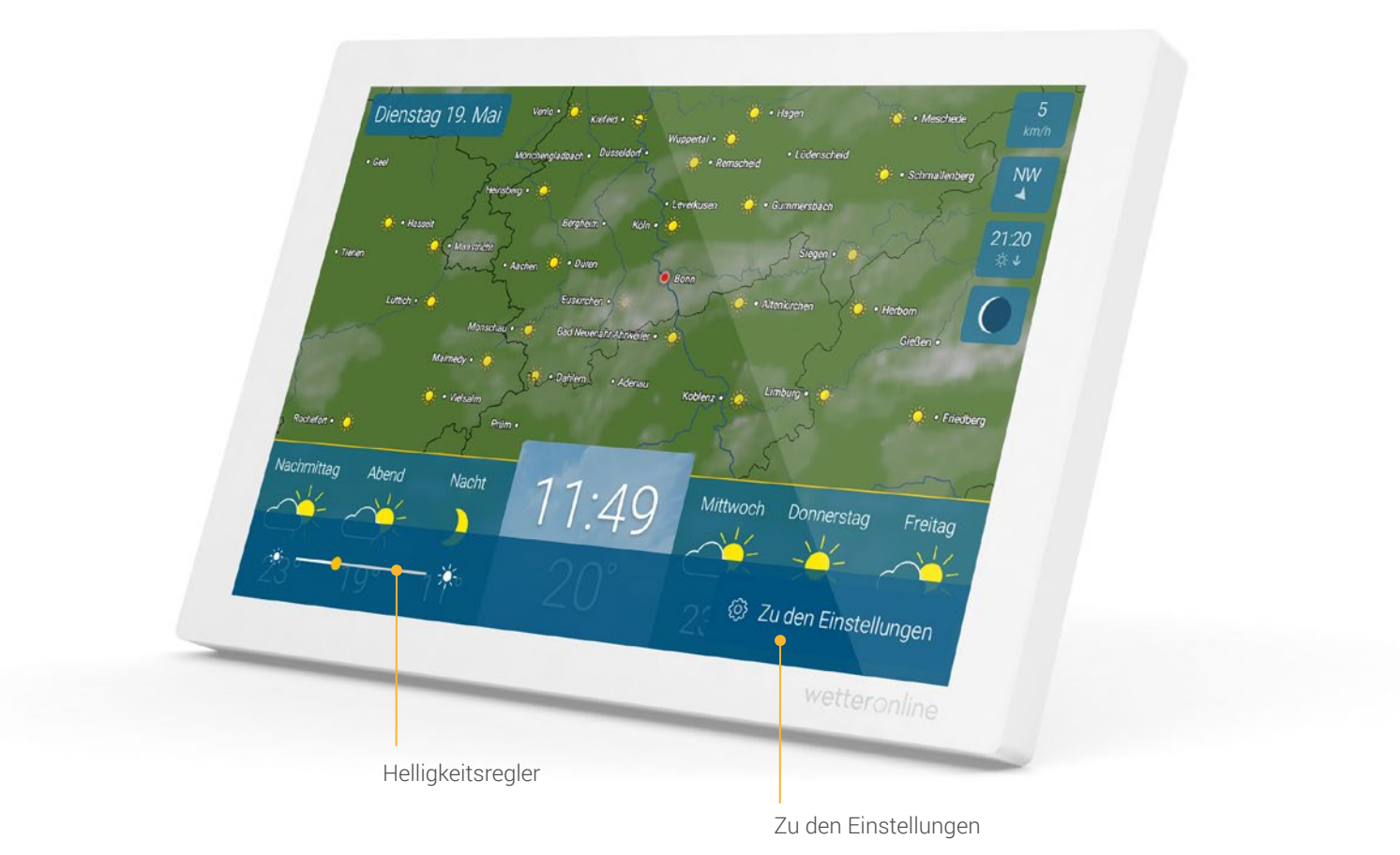

## EINSTELLUNGEN 10

#### Bildschirmzeiten festlegen

Unter dem Menüpunkt "Bildschirm" in der Einstellungsebene können Sie bestimmte Zeiten festlegen, in denen das Gerät in den Standby gehen bzw. aktiv sein soll.

Dafür können Sie hier auch eigene Regeln festlegen.

Voreingestellt ist eine Betriebszeit von 6 bis 23 Uhr.

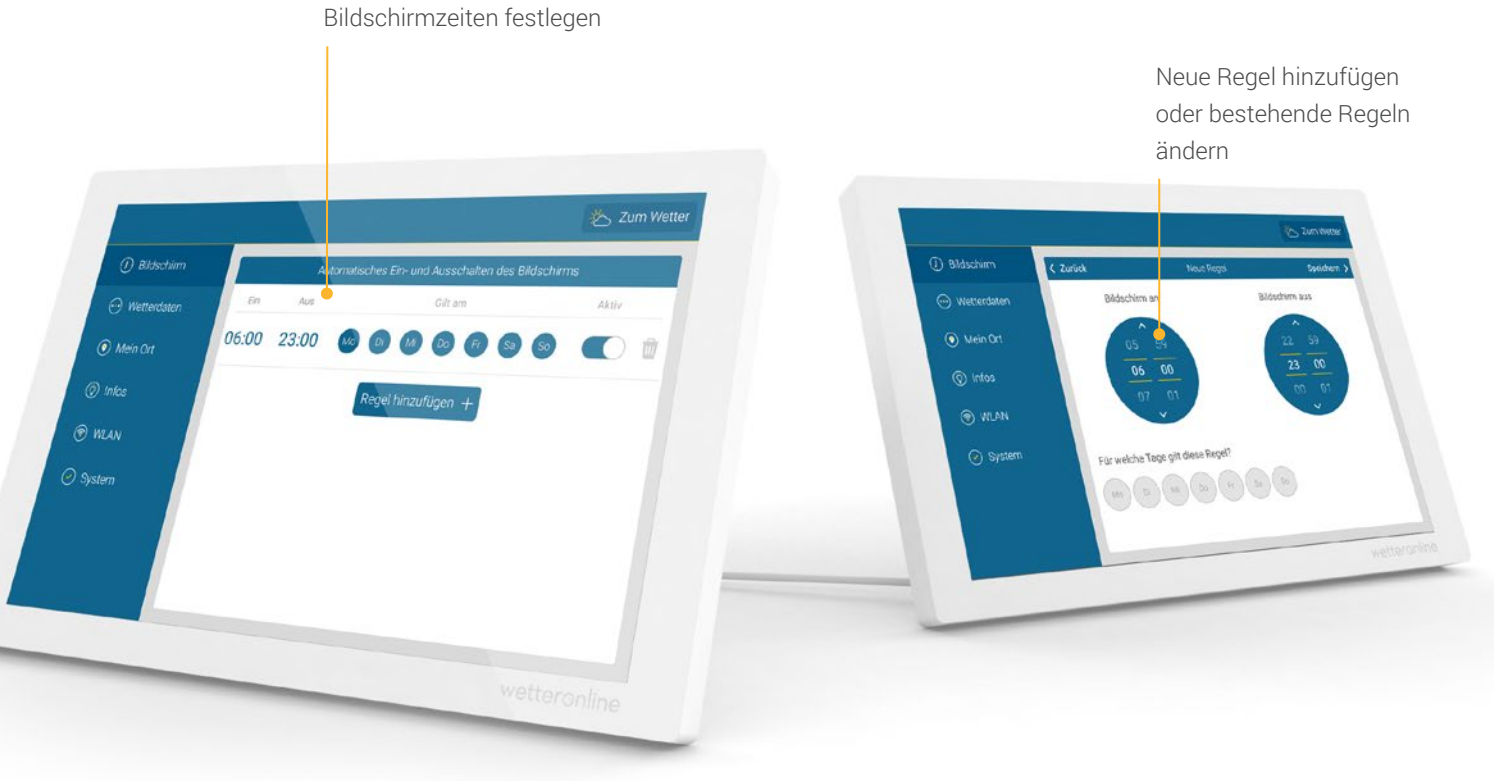

## EINSTELLUNGEN 11

#### Weitere Wetterdaten

Hier können Sie die Anzeige von zusätzlichen Wetterinformationen neben dem WetterRadar auswählen.

#### Aktuelle Werte

- Windgeschwindigkeit und Böen
- Windrichtung
- Relative Luftfeuchtigkeit
- Luftdruck
- Gefühlte Temperatur

#### Tageswerte

- Pollenflug-Index
- UV-Index
- Sonnenaufgang / Sonnenuntergang
- Mondphasen

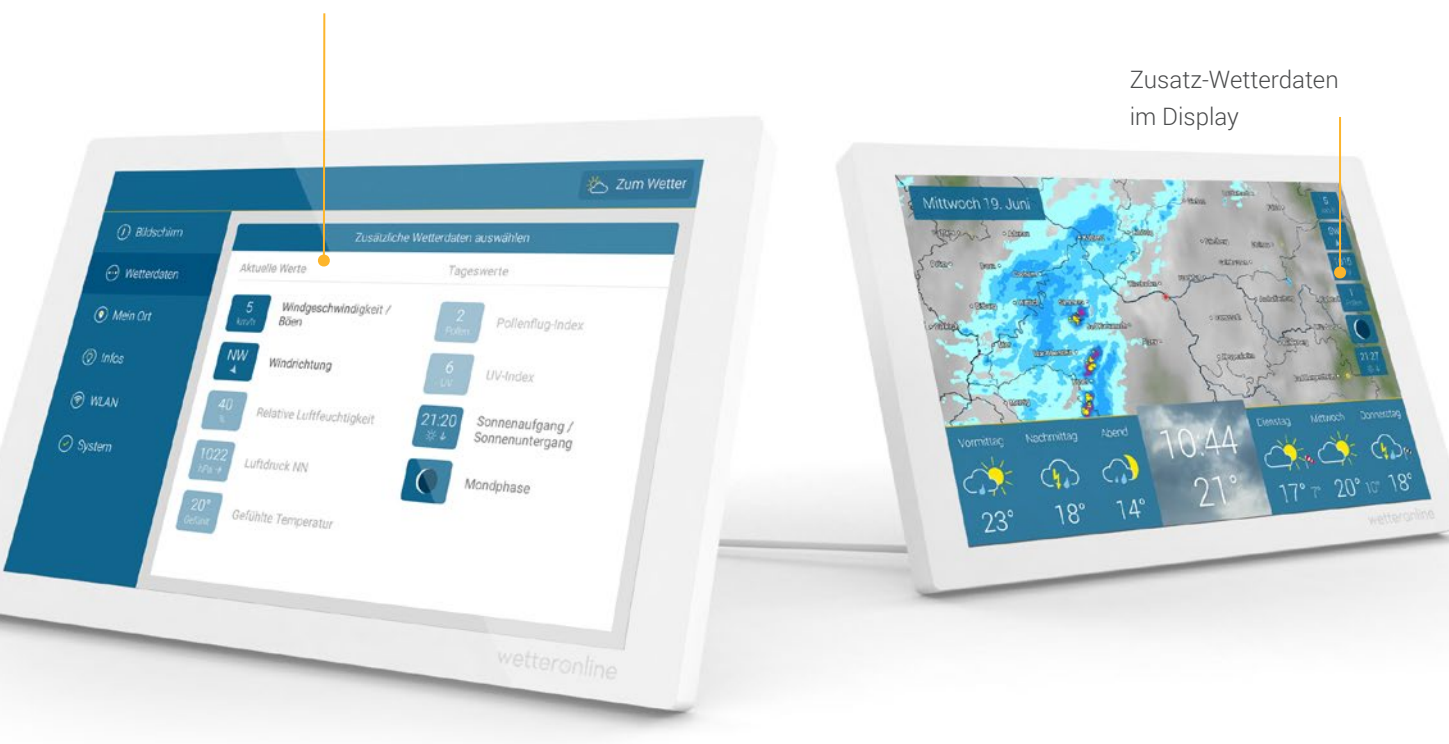

Zusatz-Wetterdaten auswählen

### EINSTELLUNGEN 12

#### Mein Ort

Bei der Inbetriebnahme des Gerätes wird Ihr Standort automatisch bestimmt.

Optional können Sie im Menüpunkt "Mein Ort" einen abweichenden Ort für das WetterRadar und die Wetterdaten angeben.

Sie können hier auch immer wieder zur automatischen Standortbestimmung zurückkehren.

Durch Tippen auf den roten Standortmarker auf der Karte, kommt man schneller ins "Mein Ort"- Menü.

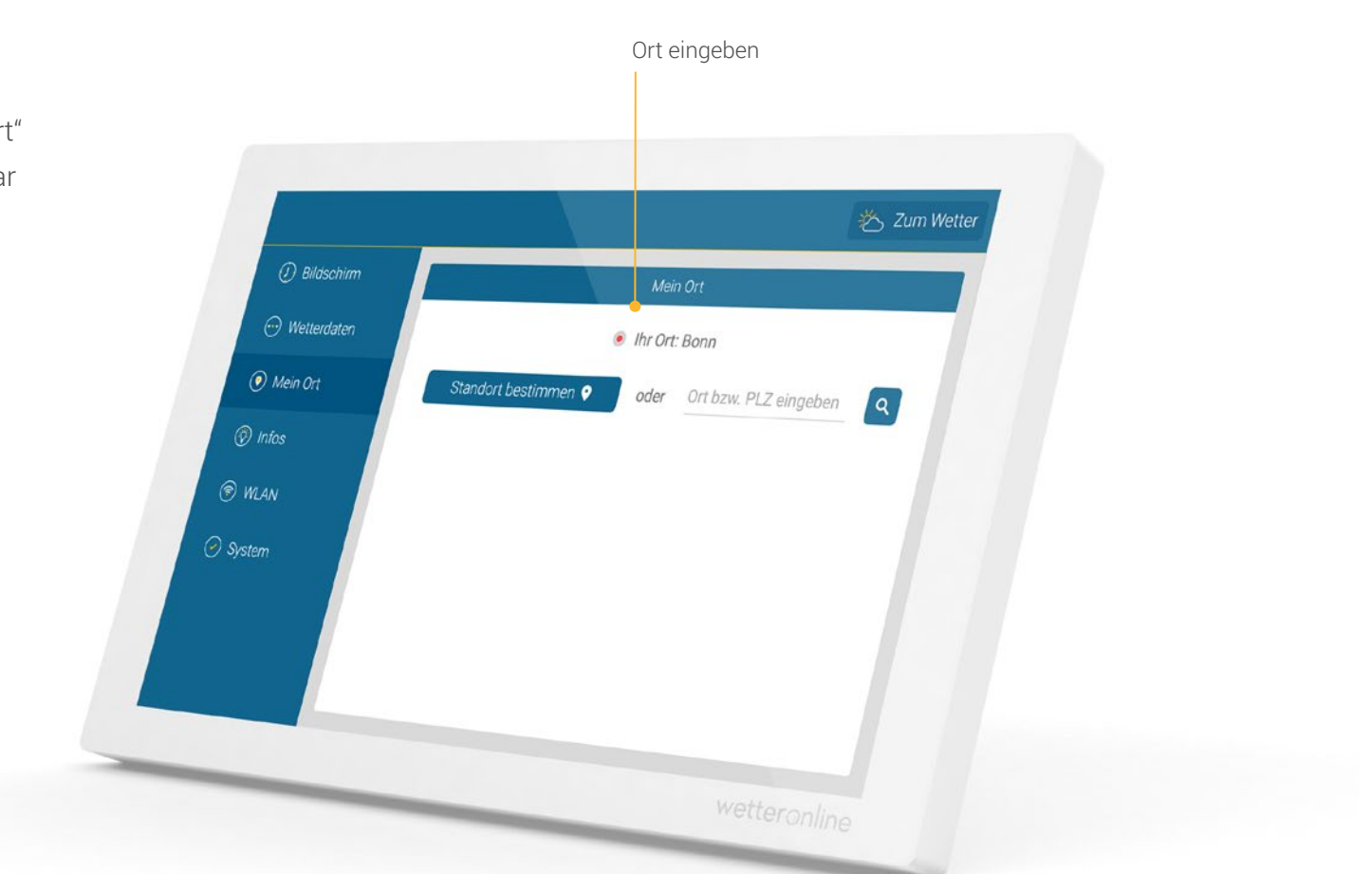

### EINSTELLUNGEN 13

#### Infos

Wenn Sie auf den Menüpunkt "Infos" tippen, wird rechts die Wetter-Legende eingeblendet.

Zudem gelangen Sie hier zu einer kleinen Info-Tour. Diese zeigt Ihnen die grundlegenden Funktionen des Gerätes.

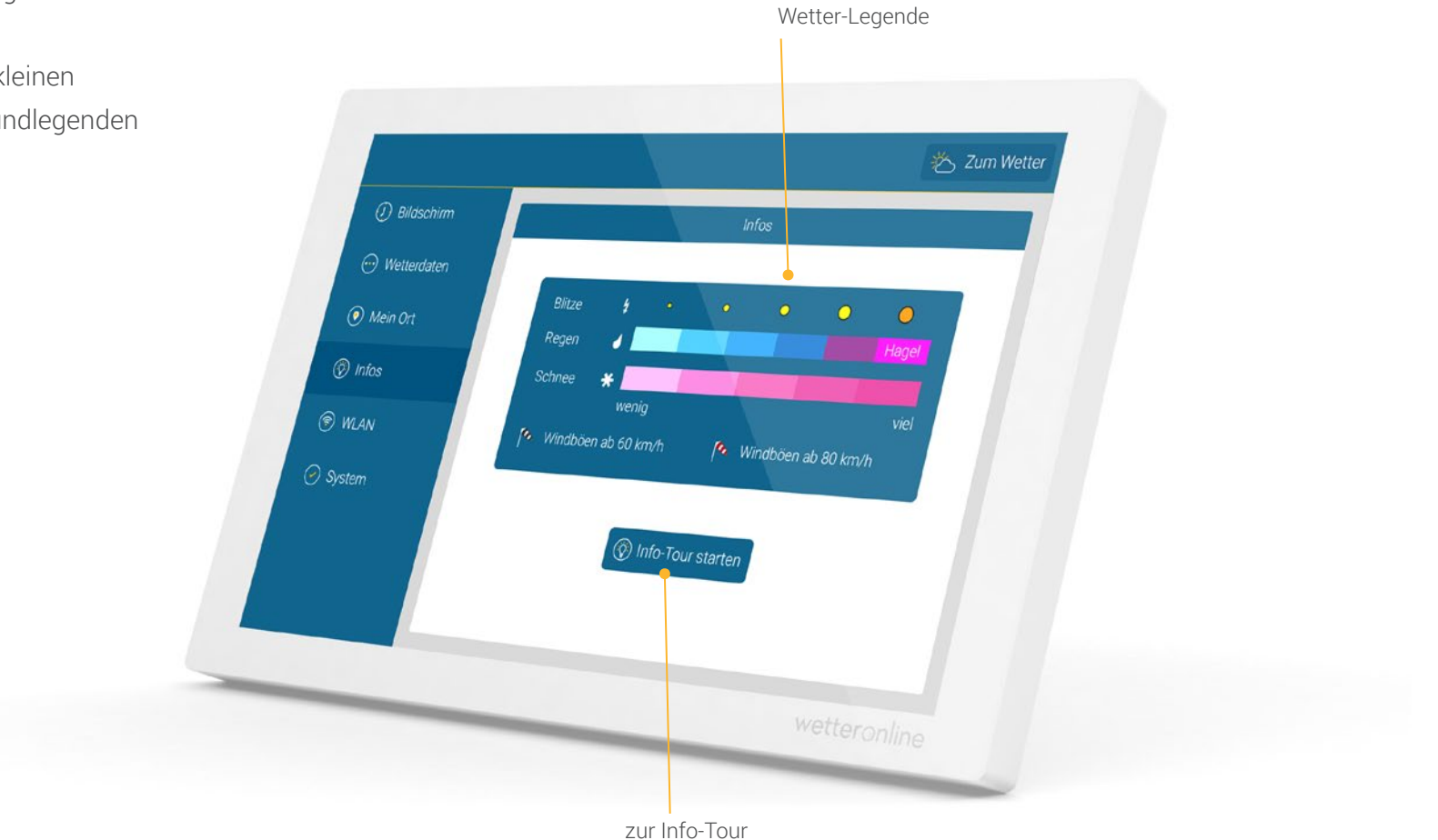

## EINSTELLUNGEN 14

#### WLAN

Bei der Inbetriebnahme des Gerätes werden Sie automatisch aufgefordert die WLAN-Verbindung herzustellen. Im Menüpunkt "WLAN" können Sie dies auch nachträglich ändern.

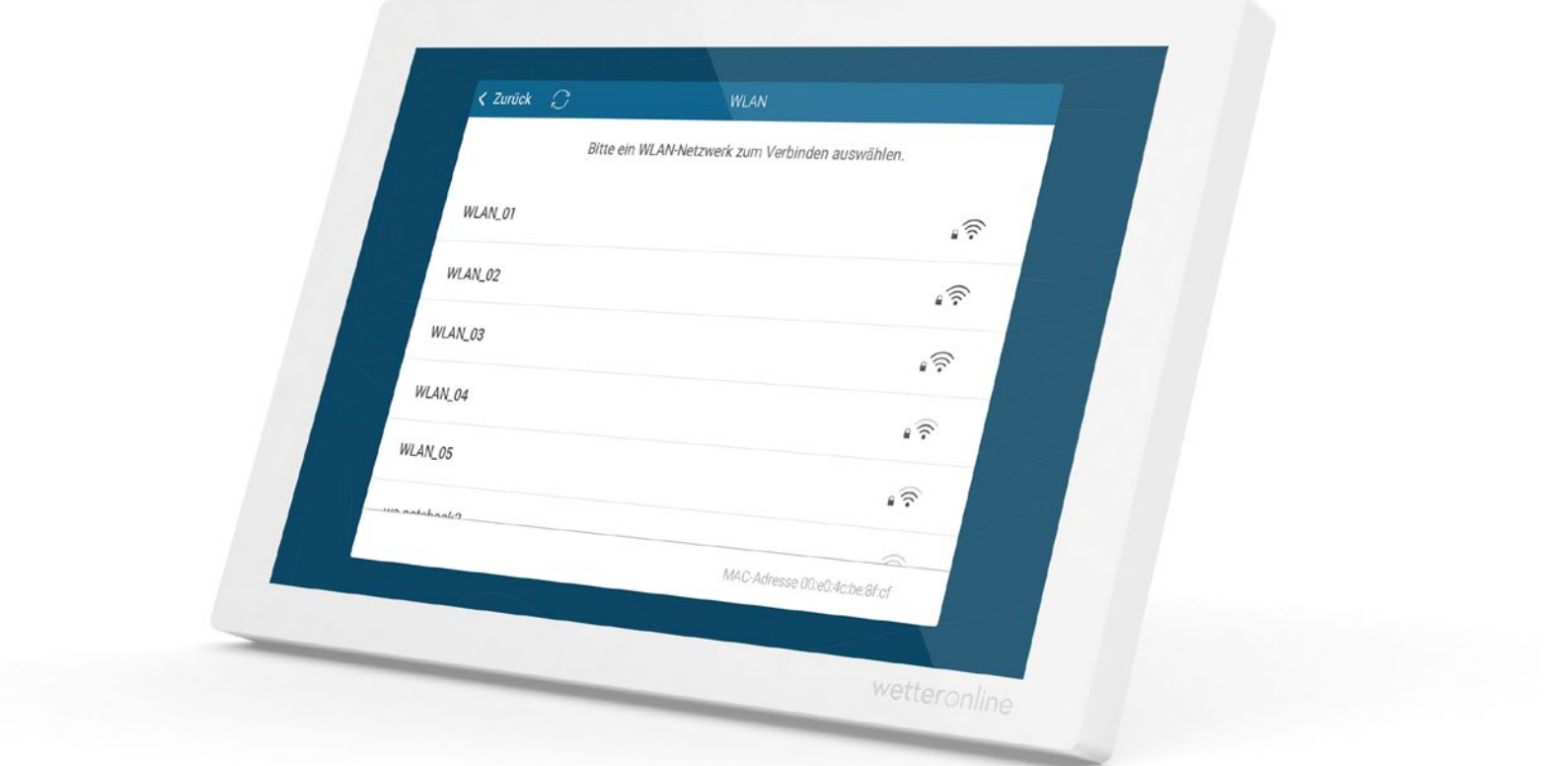

## EINSTELLUNGEN 15

#### System

Unter diesem Menüpunkt sind systemrelevante Informationen und Funktionen zu finden, wie beispielsweise die aktuelle Software-Version, die MAC-Adresse des Gerätes, Datenschutzhinweise und die Möglichkeit das Gerät neuzustarten oder auf den Werkszustand zurückzusetzen.

| () Bi                      | laschirm            | System            |   |  |
|----------------------------|---------------------|-------------------|---|--|
| 💬 Wett                     | erdaten Version     | 1.2.8             | 0 |  |
| <ul> <li>Mein O</li> </ul> | t MAC-Adresse       | 00:e0:4c:be:8f.cf |   |  |
| 🕅 Intos                    | Lizenzen            |                   | > |  |
| 🖲 WLAN                     | Datenschutzhinwelse |                   | > |  |
| 2 8-10-                    | Changelog           |                   |   |  |
| U System                   | Neustarten          |                   |   |  |
|                            | Zurücksetzen        |                   | > |  |
|                            |                     |                   | 2 |  |
|                            |                     |                   |   |  |
|                            |                     |                   |   |  |

#### Standby

Sie können das Gerät jederzeit durch Doppeltippen auf das WetterRadar in den Ruhezustand versetzen.

Zum Wiedereinschalten berühren Sie einfach den Bildschirm.

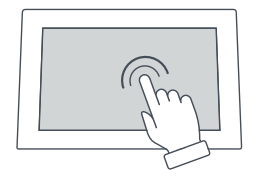

In den Einstellungen können Sie unter "Bildschirm" festlegen in welchem Zeitraum das Gerät in den Standby- Modus gehen soll. Siehe auch Seite 10.

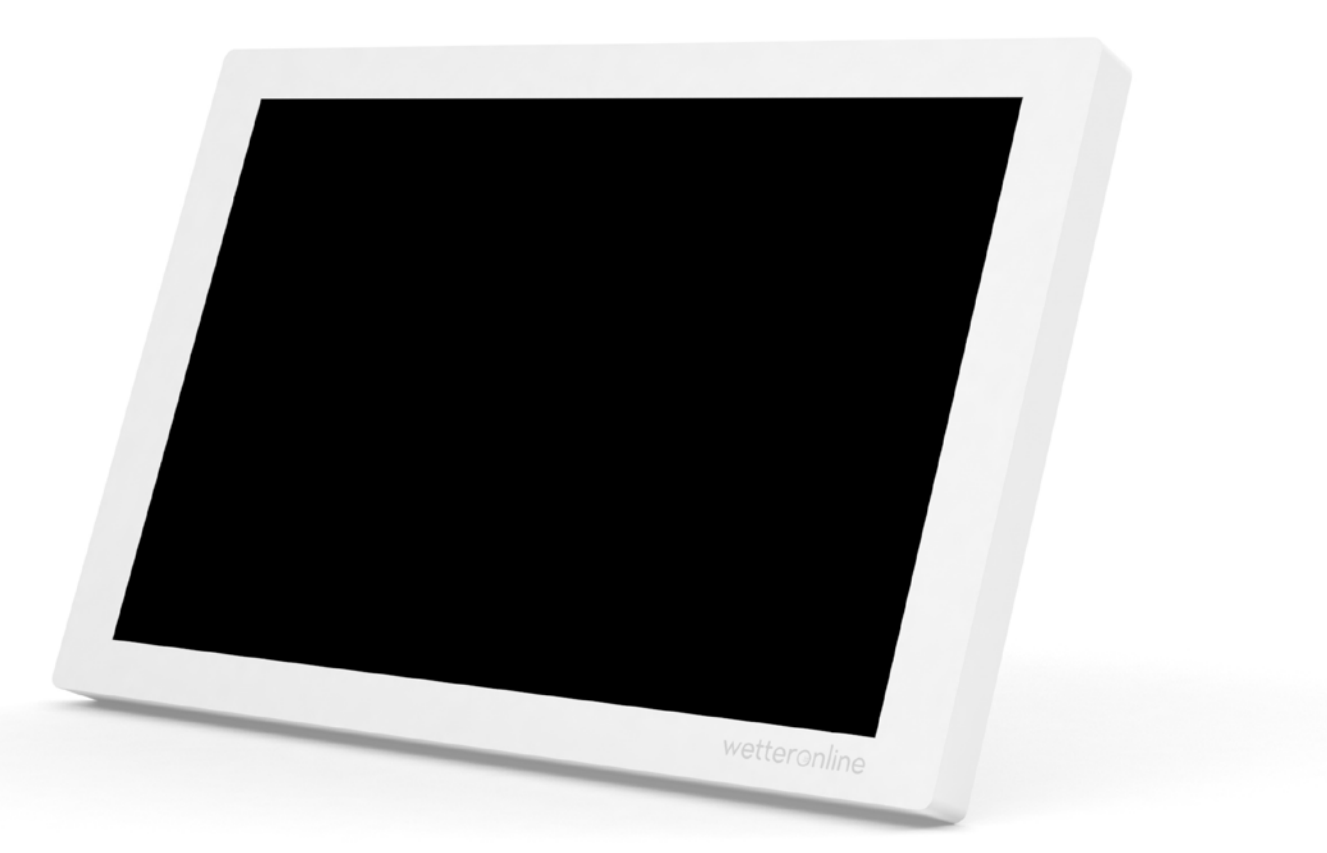

## TECHNIK 17

### Technik

| Display:             | 10.1 Zoll IPS        |
|----------------------|----------------------|
| Bildschirmauflösung: | 1200 x 800           |
| Stromversorgung:     | Netzteil (enthalten) |
| Anschluss:           | USB-C                |
| Kabellänge:          | 2 m                  |
| Breite:              | 250 mm               |
| Höhe:                | 162 mm               |
| Tiefe:               | 15 mm                |
| Gewicht:             | 615 g                |

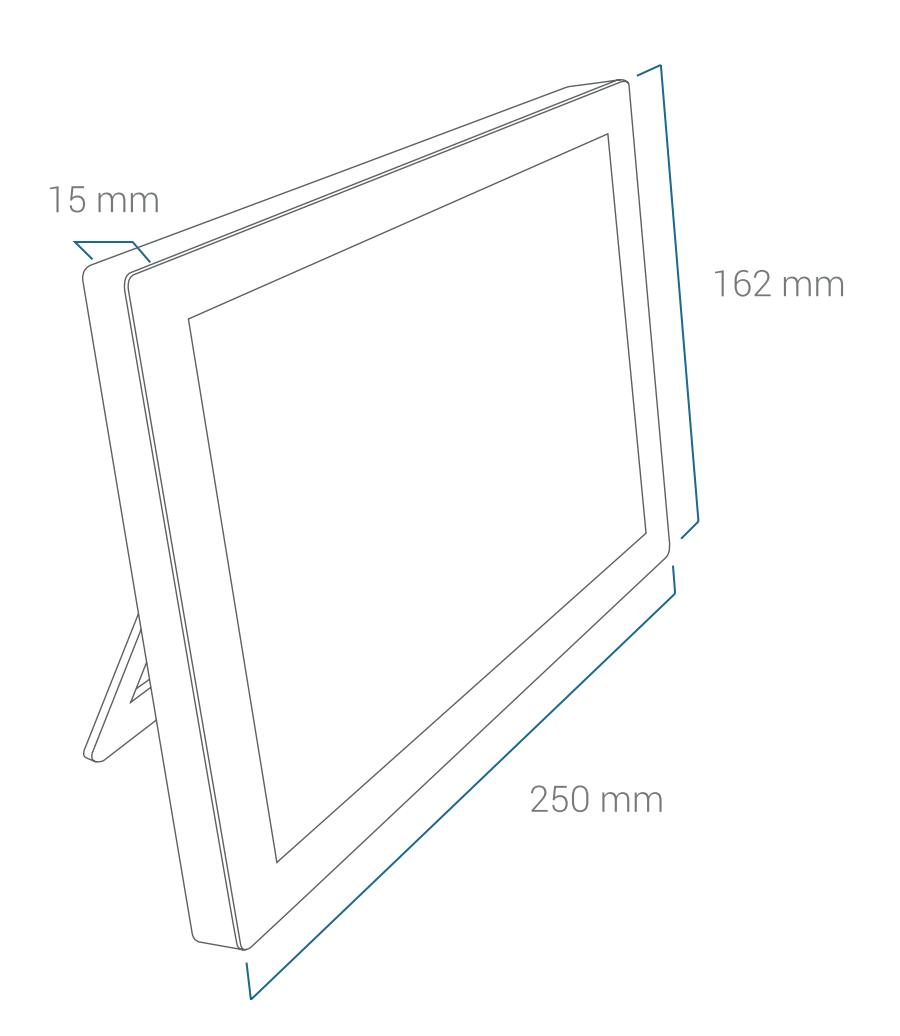

#### Hinweis:

Unterstützt werden 2.4 GHz WLAN-Netzwerke mit WPA(2)-Verschlüsselung

### HINWEISE & KONTAKT 18

- Das Gerät darf **nur in geschlossenen Räumen** mit einer Umgebungstemperatur zwischen **+5 und +35°C** verwendet werden.
- Von Hitzequellen (Heizungen, Heizgeräte etc.) fernhalten und nicht der dauerhaften direkten Sonnenstrahlung aussetzen.
- · Vermeiden Sie Erschütterungen.
- Bei Beschädigungen des Gehäuses, des Kabels oder des Netzteils, nach Eindringen von Flüssigkeiten sowie bei außergewöhnlicher Geräusch- oder Geruchsentwicklung das Gerät außer Betrieb setzen und nicht mehr in Betrieb nehmen.
- Zum Reinigen nur ein weiches trockenes oder nebelfeuchtes Tuch verwenden.
   Keine Reinigungs- oder Lösemittel benutzen.
- Das Gerät ist kein Spielzeug.
- Bitte verwenden Sie nur das mitgelieferte

**Netzteil** (5VDC / 2A). Dieses muss während des Betriebs jederzeit frei zugänglich sein und darf nicht abgedeckt werden.

- Bitte entsorgen Sie das Gerät nicht im Hausmüll, sondern geben Sie es bei einer Sammelstelle für Elektrokleingeräte ab.
- Die Verpackung kann bis auf die Display-Folie komplett der Altpapier-Entsorgung zugeführt werden.
- Das Gerät ist nur für den Betrieb in Deutschland und Österreich vorgesehen.

#### EU-Konformitätserklärung

Das Produkt wetteronline home ist mit allen maßgeblichen Harmonisierungsrechtsvorschriften der Europäischen Union konform. Der vollständige Text der EU-Konformitätserklärung ist unter **wetteronline.de/home** verfügbar.

#### Kontakt

WetterOnline Meteorologische Dienstleistungen GmbH Karl-Legien-Str. 194a l 53117 Bonn info@wetteronline.de